## For Parents/Guardians: How to Create a Parent Portal Account

The following instructions show you how to create an Infinite Campus Parent Portal account.

To create a Campus Parent Portal account, you need to have an email address on file with East Irondequoit Central School District and to be in our system as a guardian of your student.

If you do <u>not</u> have an email address on file with the District, call the main office of your student's school from a phone number associated with you and your student so they can update your information. If you have neither an email address nor a phone number on file with the District, you will need to visit your student's school's main office in person.

- 1. Visit <u>www.eastiron.org</u> and select the Infinite Campus Parent Portal link.
- 2. Select the **Campus Parent** button from the screen that displays. The system will then display the Campus Parent login screen that includes any current announcements.
- 3. Select the link that reads **Click here to** request a parent portal activation key.
- 4. On the Request Activation Key screen, type your email address (the one on file with the District) in the Enter your email field, and select the Submit button. An email message with your Activation Key will be sent to your email account.
- 5. Now that you have your Activation Key, repeat steps 1 and 2 above to get to the Campus Parent login screen.
- 6. Select **New User?** at the bottom of the Campus Parent login screen.
- 7. Enter your Activation Key in the box and select Submit.
- Enter your desired Username and Password.
  (See note below.) Confirm your Password by typing it again. Select the Submit button.

Note: Your password must be at least 8 characters long.

To access the East Irondequoit Campus Parent Portal, either follow step 1 above or go to: https://ic.eastiron.monroe.edu/campus/portal/eiron.jsp

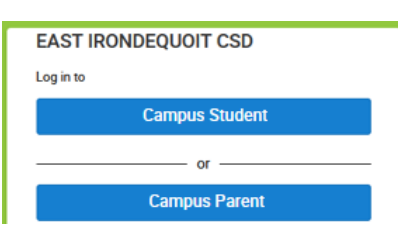

NFINITE CAMPUS

PARENT PORTAL

Click here to request a parent portal activation key.

We must already have your email address on file in order to process your request

| Request Activation Key |
|------------------------|
| Enter your email *     |
|                        |
| Submit                 |
| Back to Login          |

| EAST IRONDEQUOIT CSD                   |
|----------------------------------------|
| Single Sign-On (SSO)                   |
| or                                     |
| Parent Usemame                         |
| Password                               |
|                                        |
| Log In                                 |
| Forgot Password? Forgot Username? Help |
| Log in to Campus Student               |
| or                                     |
| New User?                              |